# Einstieg ins Onlineservice **Meine VBV** der VBV-Pensionskasse

### Erstmaliger Einstieg / Registrierung im Kundenportal

Wenn Sie zum ersten Mal in **Meine VBV** einsteigen, müssen Sie sich zuerst registrieren. Dazu klicken Sie bitte auf "Zur erstmaligen Registrierung" und füllen dann das Registrierungsformular aus.

| A MEINE VBV - LOGIN                      | Login                                                                                                    |  |  |  |
|------------------------------------------|----------------------------------------------------------------------------------------------------|--|--|--|
| P English Information Die VBV Gruppe ▼ Q | E-Mail-Adresse max.mustermann@email.at                                                                                                    |  |  |  |
|                                          | Passwort                                                                                                    |  |  |  |
|                                          | EINLOGGEN >                                                                                                    |  |  |  |
|                                          | Nutzungsbedingungen Passwort vergessen                                                                                                    |  |  |  |
|                                          | Sie sind noch nicht registriert Zur erstmaligen Registrierung                                                                                                    |  |  |  |
|                                          | Wichtiger Hinweis: Zur eindeutigen Identifizierung benötigen wir vor Ihrem ersten Einstieg in Meine<br>VBV eine (einmalige) Registrierung. Ihren Registrierungscode für diese Registrierung finden<br>Pensionskassen-Kunden auf ihrer Information über die Beitrags- und Kapitalentwicklung bzw. auf<br>ihrem Leistungsnachweis - jeweils auf der ersten Seite rechts oben. Kunden der Vorsorgekasse finden<br>den Registrierungscode auf der Kontoinformation rechts oben. |  |  |  |

| e registrieren sich für Meine VBV | 1                                                                                      |          |
|-----------------------------------|----------------------------------------------------------------------------------------|----------|
| Sozialversicherungsnummer         | 1234 010150                                                                            | 0        |
| Registrierungscode                | 123456                                                                                 | 0        |
| E-Mail-Adresse                    | max.mustermann@email.at                                                                |          |
| E-Mail-Adresse bestätigen         | max.mustermann@email.at                                                                |          |
| Passwort wählen                   | Ihr neues Passwort                                                                     | (i)      |
|                                   | Ihr Passwort muss aus mindestens 8 Zeichen bestehen und mindestens 1 Ziffer enthalten. |          |
| Neues Passwort bestätigen         | Ihr neues Passwort                                                                     |          |
|                                   | (                                                                                      | WEITER > |
|                                   |                                                                                        | $\smile$ |

Geben Sie hier Ihre

- SV-Nummer
- Registrierungscode
- gültige E-Mail-Adresse und
- selbst gewähltes Passwort ein und klicken auf "Weiter".

Den Registrierungscode finden Sie auf der Information über die Beitrags- und Kapitalentwicklung (IBK) oder auf dem Leistungsnachweis *(bis zum erstmaligen Einstieg).* 

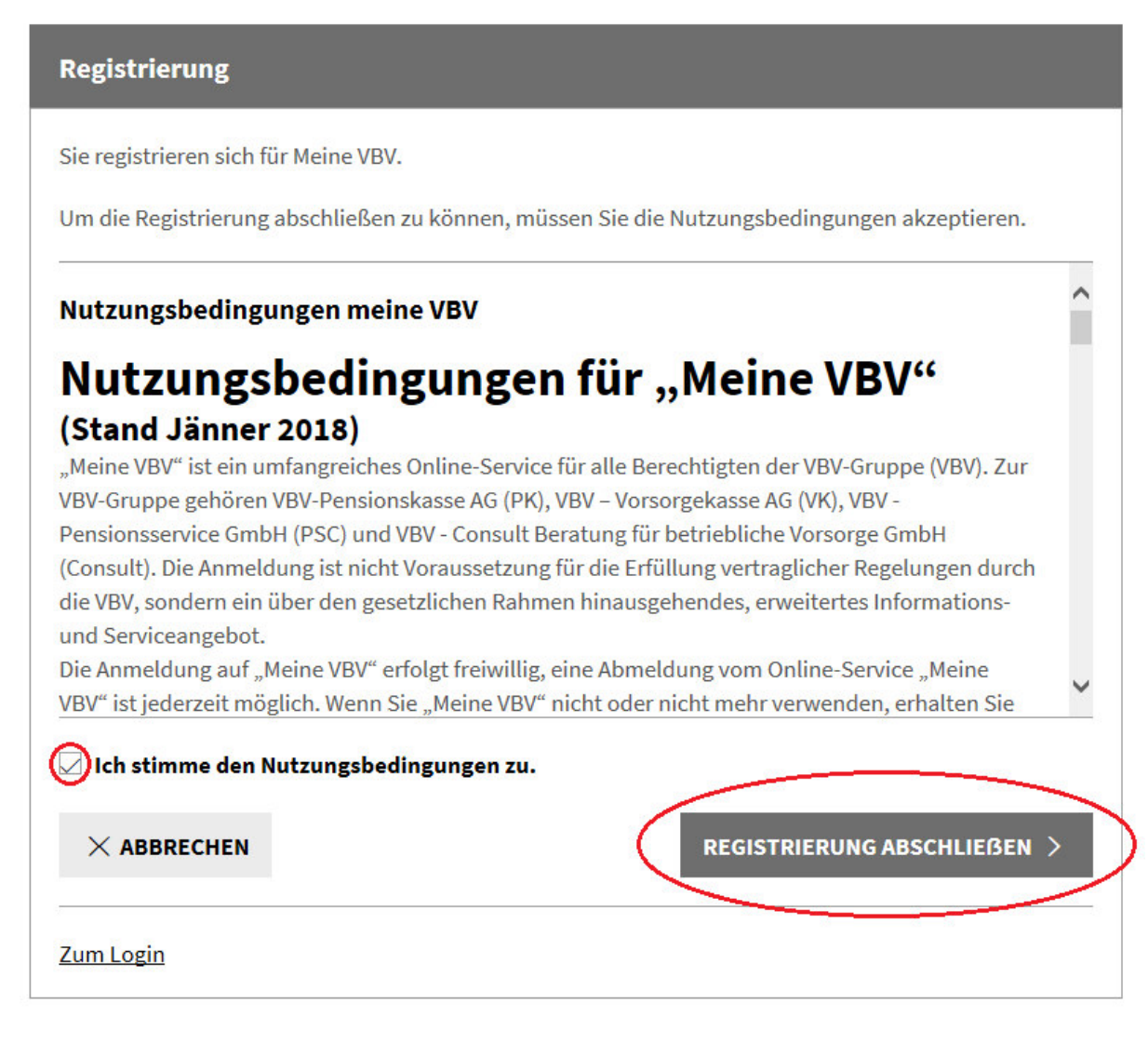

Im letzten Schritt müssen Sie den Nutzungsbedingungen zustimmen und auf "Registrierung abschließen" klicken.

#### Fast geschafft!

Um die Registrierung erfolgreich abzuschließen, müssen Sie Ihre E-Mail-Adresse verifizieren. Wir haben Ihnen dazu eine E-Mail mit einem Link gesendet. Klicken Sie bitte auf diesen Link.

Danke für Ihr Interesse am Online-Service Meine VBV!

Sie erhalten daraufhin eine E-Mail, welche Sie bitte mit einem Klick auf den darin enthaltenen Link bestätigen. Der Vorgang ist jetzt abgeschlossen und Sie können nun mit **Ihrer E-Mail-Adresse** und Ihrem **persönlichen Passwort** einsteigen.

Bitte beachten Sie, dass der Registrierungscode sowie der Link "Zur Registrierung" nach Eingabe des persönlichen Passwortes nicht mehr gültig sind!

## Einstieg mit persönlichem Passwort

(nach erstmaliger Registrierung)

Falls Sie bereits ein persönliches Passwort vergeben haben, ist ein Einstieg in das Onlineservice **Meine VBV** nur noch mit diesem möglich (der Registrierungscode aus früheren Zusendungen sowie der Link "Zur Registrierung" haben damit keine Gültigkeit mehr).

## Der Login in Meine VBV erfolgt mit Ihrer E-Mail-Adresse und Ihrem persönlichen Passwort.

Sollten Sie Ihr persönliches Passwort nicht mehr wissen, so gehen Sie bitte wie folgt vor:

| Login                                             |                                               |                    |                                             |
|---------------------------------------------------|-----------------------------------------------|--------------------|---------------------------------------------|
| E-Mail-Adresse                                    | max.mustermann@email.at                       |                    | Klicken Sie auf<br>"Passwort vergessen".    |
| Passwort                                          |                                               |                    |                                             |
|                                                   |                                               | EINLOGGEN >        |                                             |
| Nutzungsbedingungen Passwor                       | t vergessen                                   |                    |                                             |
|                                                   |                                               |                    |                                             |
| Passwort vergessen                                |                                               |                    | In der Eingabe-Maske                        |
| Sie haben Ihr Passwort vergessen?<br>Passwort an. | Bitte füllen Sie folgende Felder aus und ford | lern Sie ein neues | stellige SV-Nummer                          |
| Sozialversicherungsnummer                         | 1234 010150                                   | 0                  | Ihrer E-Card) und Ihre                      |
| E-Mail-Adresse                                    | max.mustermann@email.at                       | 0                  | E-Mail-Adresse ein<br>und klicken anschlie- |
| Color stimme den <u>Nutzungsbed</u>               | ingungen zu.                                  |                    | ßend auf die Schaltflä-                     |
|                                                   | PASS                                          | VORT ANFORDERN >   | che "Passwort anfor-<br>dern".              |
| Zum Login                                         |                                               |                    |                                             |

(Sollten Sie Ihre E-Mail-Adresse seit der erstmaligen Registrierung in den persönlichen Einstellungen geändert haben, geben Sie bitte diese E-Mail-Adresse ein.)

Sie haben nun ein E-Mail mit einem Link ("Passwort zurücksetzen") erhalten. Durch Anklicken dieses Links gelangen Sie wieder in die Einstiegs-Maske, wo Sie nach Eingabe Ihrer Sozialversicherungsnummer ein neues Passwort vergeben können. Nach Bestätigen des Passwortes und Speichern der Daten ist der Vorgang abgeschlossen und Sie können mit Ihrer E-Mail-Adresse und Ihrem neuen Passwort in das Onlineservice **Meine VBV** der VBV-Pensionskasse einsteigen.

Sollten Sie die E-Mail-Adresse, mit der Sie bei uns registriert sind, vergessen haben, dann können Sie über den Link "Passwort vergessen" (siehe oben) auch einen neuen Registrierungscode per Post anfordern.